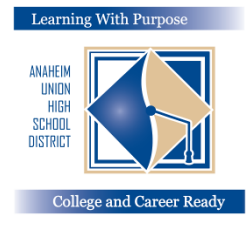

## ANAHEIM UNION HIGH SCHOOL DISTRICT

Learning With Purpose: College and Career Ready

# **Parent Portal**

# **Instructions for Entering Insurance Info**

### **Education and Information Technology Department**

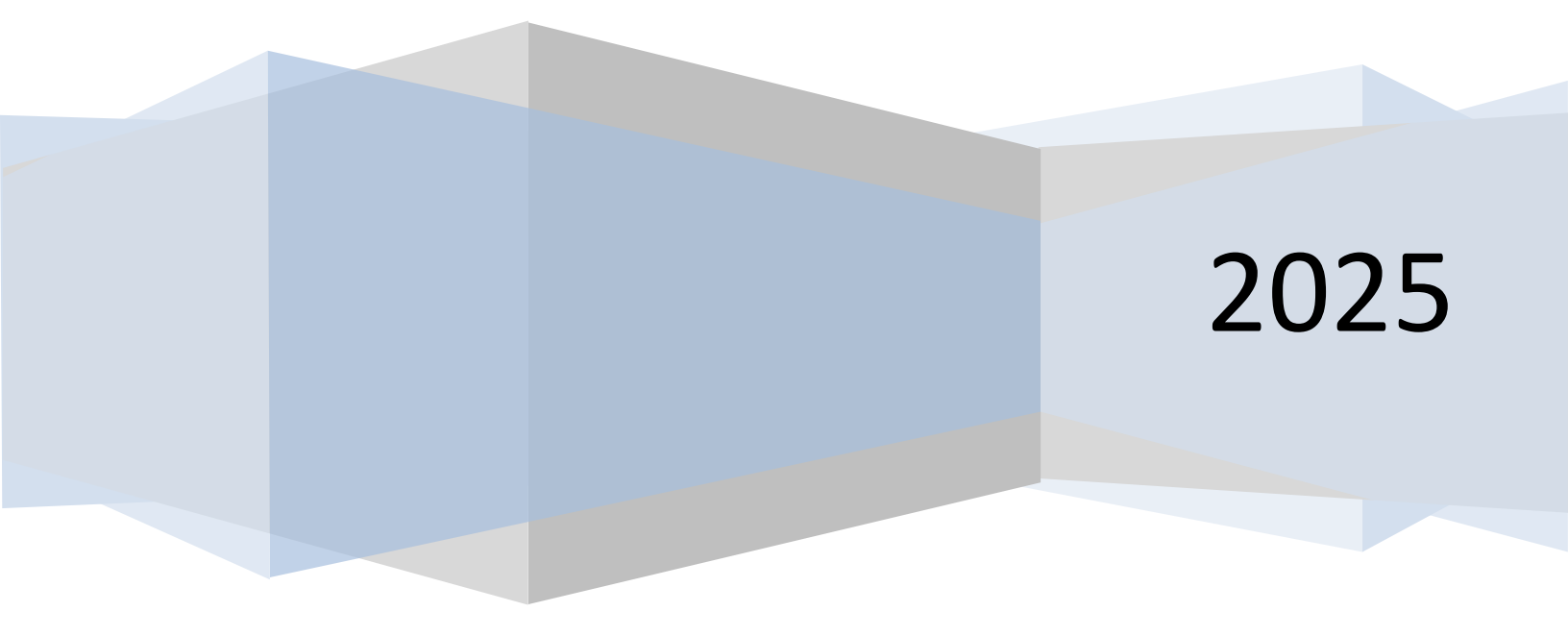

#### **Entering Insurance Information**

After you have completed the **Data Confirmation** it is important to update your student's **Medical Insurance Information.** 

To update your Insurance Info click on the Medical Tab. Select Insurance Info. Click on Add New Record.

| < Medical      | Health Problems                   |
|----------------|-----------------------------------|
| Immunizations  |                                   |
| Insurance Info | ه                                 |
|                | No records found.<br>+ Add Record |

 For your Insurance Coverage enter the Insurance Carrier, Member or Policy ID, Group ID\*, Effective Date, Subscriber First Name, and Subscriber Last Name in the appropriate fields below. Click on the Save icon before you exit the screen.

| Add Record                 |                                     | ×                                                                                                    |                                                           |
|----------------------------|-------------------------------------|----------------------------------------------------------------------------------------------------|-----------------------------------------------------------|
| Insurance Type             | Insurance Carrier     Policy Number | Member name: Jane Doe<br>2 Member number: XXX XXX XXX<br>3 Group number: XXX XXX XXX                                                                                                    | Plan type: HMO                                            |
| Effective Date             | Expiration Date                     | PCP <sup>3</sup> copay: \$15.00<br>Specialist copay: \$15.00<br>Emergency room copay: \$15.00                                                                                                    | Prescription group #:<br>123456789<br>Prescription copay: |
| Member ID                  | Primary Coverage                    | Member service: (800) XXX XXXX                                                                                                    | \$15.00 Generic<br>\$25.00 Name brand                     |
| Medicaid (Medi-Cal)?       |                                     | Medi-Cal                                                                                                    | 1 caloptima.org<br>Caloptima Health, A Public Agency      |
| Primary Care Provider Name | Primary Care Provider Phone         | [MEMBER NAME] 2 Member ID: [CIN] 4                                                                                                    | Eff Date: [mm/dd/yyyy                                     |
| Subscriber First Name      | Subscriber Last Name                |                                                                                                    | DOB: [mm/dd/yyyy                                          |
| Subscriber First Name      | Subscriber Last Name                | [HEALTH NETWORK]                                                                                                    | [HN PHONE                                                 |
| Subscriber First Name      |                                     | Contraction of the second second s<br>Second second second second second second second second second second second second second second second second second second second second second second second second second second second second second second second second second second second second second second second second s<br>Second second second second second second second second second second second second second second second second second second second second second second second second second second second second second second second second second se |                                                           |

Education & Information Technology Department

**Aeries – Insurance Information** 

The following is an example of how the screen will look after you click on Save.

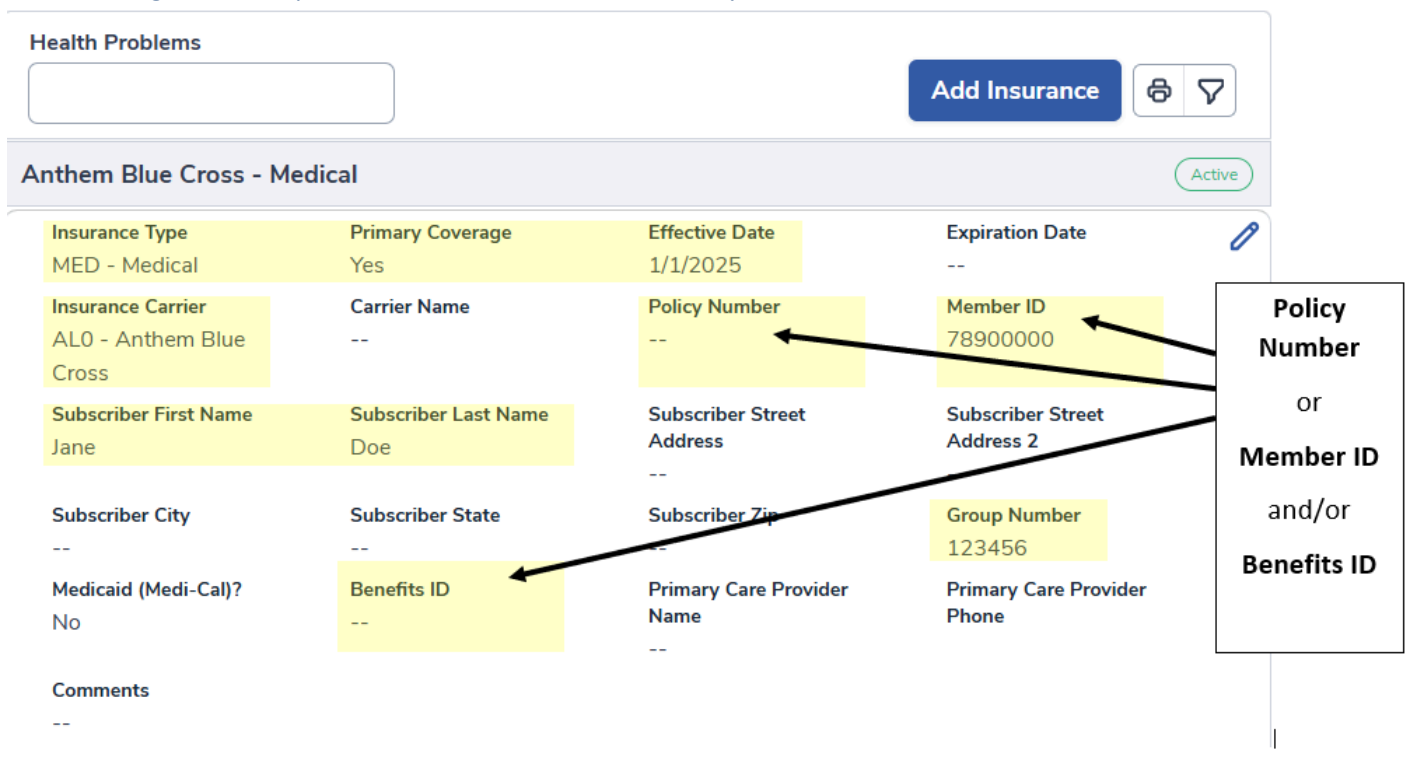

\*Note: If your insurance card does not have a Group ID number, you can skip that box.